# RECOVER FILES APPLICATIONS STYSTEM STATE DATA FROM BACKUP CREATED IN SERVER 2012 BACKUP

First, open the "Server Manager" in Windows Server 2012. In the Server Manager, a Tools option is provided at the upper right hand corner, open this "Tools" option and scroll down to the "Windows Server Backup".

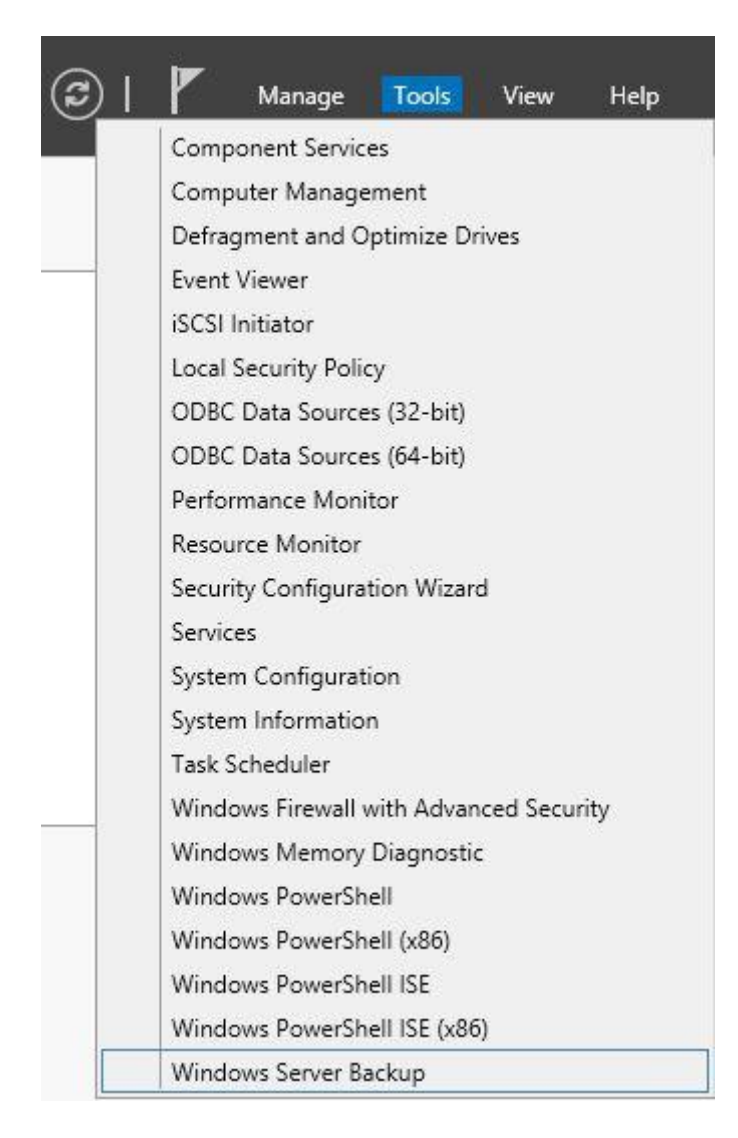

In the Server Backup click on the "Local Backup". In the Local Backup **three options** are available, one for scheduling the backup, the second for creating the backup and the third to recover the already created backup. Click on recover to start the Recovery but remember Recovery can only be started if a backup already exists.

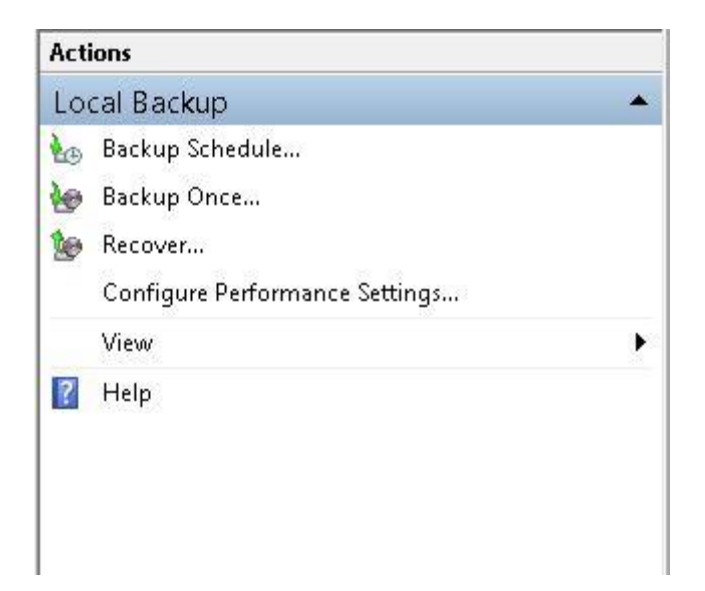

#### Step 2

As you click on the Recover button a new window will be opened named "Recovery Wizard". The first page will ask you for the location of the backup, you can either provide the backup present on the same server or a backup available on any other server.

If a backup is available on the same server then click on the first option and then click on the "Next" button.

| 10                                                                                                    | Recovery Wizard                                                                                                    |
|----------------------------------------------------------------------------------------------------|----------------------------------------------------------------------------------------------------|
| Getting St.                                                                                                    | arted                                                                                                    |
| Getting Started<br>Select Backup Date<br>Select Recovery Type<br>Select Items to Recover<br>Specify Recovery Options<br>Confirmation<br>Recovery Progress | You can use this wizard to recover files, applications, volumes, or the system state from a backup that was created earlier.<br>Where is the backup stored that you want to use for the recovery?<br>This server (MCNDESKTOP11)<br>A backup stored on another location<br>To continue, click Next.<br>More about recovering your server data |
|                                                                                                    | < Previous Next > Recover Cancel                                                                                                    |

### Step 3

The "Backup Date" page will then be opened from where you must select the date the backup was created. If many backups are available then many dates will be available for you, select the date and click on "Next".

| 9                                                                                                    | Recovery Wizard                                                                                                    |                                                                     |                                                                                |
|----------------------------------------------------------------------------------------------------|----------------------------------------------------------------------------------------------------|---------------------------------------------------------------------|--------------------------------------------------------------------------------|
| Select Back                                                                                                    | kup Date                                                                                                    |                                                                     |                                                                                |
| Getting Started<br>Select Backup Date<br>Select Recovery Type<br>Select Items to Recover<br>Specify Recovery Options | Oldest available backup: 3/18/2013 1:43 P<br>Newest available backup: 3/18/2013 1:43 P<br>Available backups<br>Select the date of a backup to use for recove                                                                                                    | M<br>M<br>ery. Backups are available f                              | or dates shown in bold.                                                        |
| Confirmation<br>Recovery Progress                                                                                    | March 2013         Fri         Sat           Sun         Mon         Tue         Wed         Thu         Fri         Sat           1         2         3         4         5         6         7         8         9           10         11         12         13         14         15         16           17         18         19         20         21         22         23           24         25         26         27         28         29         30           31 | Backup date:<br>Time:<br>Location:<br>Status:<br>Recoverable items: | 3/18/2013<br>1:43 PM ♥<br>Data (D:)<br>Available online<br><u>System state</u> |
|                                                                                                    | < Previous                                                                                                    | Next > Reco                                                         | ver Cancel                                                                     |

In the next page you will be asked for a "Recovery Type" that can be "File and Folder", "Volume", "System State" etc. Click on the option of which the recovery should be done. Here I have selected "System State".

| 19                                                                                                    | Recovery Wizard                                                                                                    |
|----------------------------------------------------------------------------------------------------|----------------------------------------------------------------------------------------------------|
| Select Rec                                                                                                    | overy Type                                                                                                    |
| Getting Started<br>Select Backup Date<br>Select Recovery Type<br>Select Location for Syste<br>Confirmation<br>Recovery Progress | What do you want to recover?   Files and folders   You can browse volumes included in this backup and select files and folders.   Hyper-V   You can restore virtual machines to their original location, another location or copy the virtual hard disk files of a virtual machine.   Volumes   You can restore an entire volume, such as all data stored on C:.   Applications   You can recover applications that have registered with Windows Server Backup. |
|                                                                                                    | < Previous Next > Recover Cancel                                                                                                    |

#### Step 4

Now the "Location for System state Recovery" page will be opened. Here you must select the **location** where you want to recover the System state to. I have selected the first option, which is "Original Location". If you select the first location then your system will need a restart at the end of the Recovery Operation.

| B                                                                                                    | Recovery Wizard                                                                                                    |
|----------------------------------------------------------------------------------------------------|----------------------------------------------------------------------------------------------------|
| Select Loo                                                                                                  | cation for System State Recovery                                                                                                    |
| Getting Started<br>Select Backup Date<br>Select Recovery Type<br>Select Location for System<br>Confirmation | <ul> <li>Where do you want to recover the system state to?</li> <li>Original location         This option restores the system state. You must restart your computer at the end of the recovery operation.         Alternate location     </li> </ul> |
| Recovery Progress                                                                                           | This option copies the system state as a set of files to the location specified.  Browse                                                                                                    |
|                                                                                                    | < Previous Next > Recover Cancel                                                                                                    |

After that click on the "Next" button.

## Step 5

Now a **Confirmation page** will be shown that will show you the details of your selections.

| 6                                                                                                    |                                                               | Recovery Wizard                                                                                                    |
|----------------------------------------------------------------------------------------------------|---------------------------------------------------------------|----------------------------------------------------------------------------------------------------|
| 🕹 Confirmati                                                                                                 | on                                                            |                                                                                                    |
| Getting Started<br>Select Backup Date                                                                        | From backup:<br>Recovery items:                               | 3/18/2013 1:43 PM                                                                                                    |
| Select Backup Date<br>Select Recovery Type<br>Select Location for Syste<br>Confirmation<br>Recovery Progress | System state                                                  |                                                                                                    |
|                                                                                                    | <ul> <li>Automatically re<br/>Recovery destination</li> </ul> | boot the server to complete the recovery process<br>Provide the server to complete the recovery process<br>Provide the server to complete the recover the server to complete the recover the server to complete the server to complete th |

If you want to recover the specified file then click on "Recover" otherwise you can go back and can make changes in the selection procedure.

### Step 6

After this your Recovery will be started and it can take a few minutes to do the recovery. All the files will be shown to you that are recovered or are in progress.

| 6                                                                                                    | Recovery Wizard                                                                                                    | ×             |
|----------------------------------------------------------------------------------------------------|----------------------------------------------------------------------------------------------------|---------------|
| Lecovery                                                                                                   | Progress                                                                                                    |               |
| Getting Started<br>Select Backup Date<br>Select Recovery Type<br>Select Location for Syste<br>Confirmation | System state recovery progress:<br>Status: 174 files found for recovery<br>Estimated time: Computing<br>Recovery details:                                                                                                    |               |
| Recovery Progress                                                                                          | Item       Destination       Status       Data transferred         Performan       Original location       0% complete       0 KB of 1.06 MB         COM+ REG       Original location       0% complete       0 KB of 22 KB         VSS Metad       Original location       0% complete       0 KB of 12 KB         WMI Writer       Original location       0% complete       0 KB of 21.95 MB         Registry Wr       Original location       0% complete       0 KB of 55.89 MB         Task Sched       Original location       0% complete       0 KB of 253 KB | *<br>III<br>* |
|                                                                                                    | Automatically reboot the server to complete the recovery process                                                                                                    | ancel         |

When the process is completed don't forget to restart your server.